## Üdvözli Önt az új MacBook Pro. Segítünk az első lépések megtételében.

Ez az útmutató bemutatja a Mac gép tartalmát, segít annak beállításában, és a mindennap használt alkalmazásokhoz tartozó tippekkel könnyíti meg a számítógép használatának megkezdését.

Az akkumulátor fel van töltve és használatra kész. így rögtön bekapcsolhatja a Mac gépet, mihelyt kicsomagolta azt. Az akkumulátor töltésekor azonnal észrevehető, ha a töltés befejeződött, mert a csatlakozón lévő narancssárga színű fény zöldre vált.

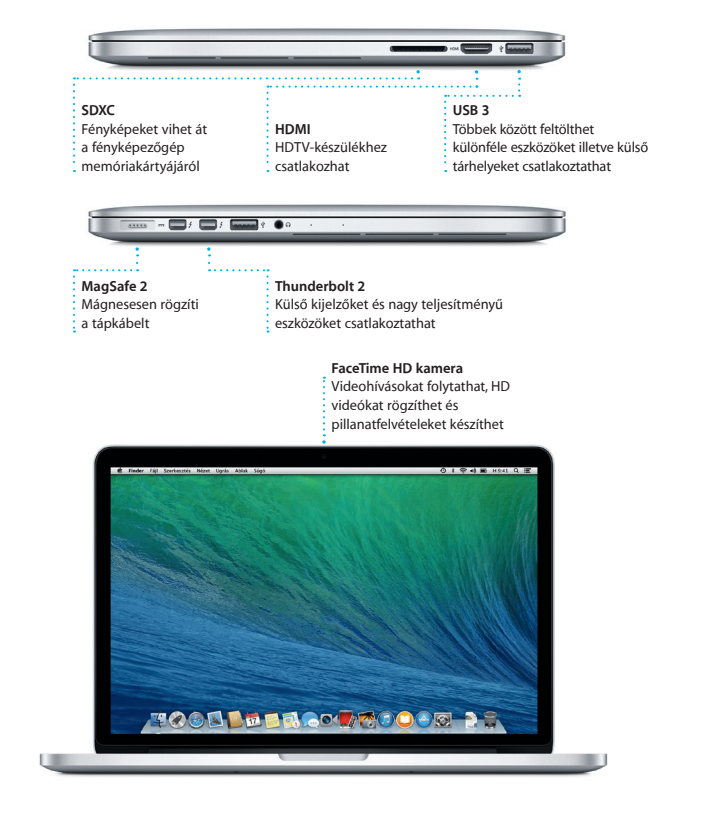

# Üdvözöljük!

MagSafe 2 tápcsatlakozó

Tápcsatlakozó

A portokkal és csatlakozókkal kapcsolatosan további információt a support.apple.com/kb/HT2494 címe felkeresve találhat.

## Első lépések útmutató

#### Az első lépések

Nyomia meg a főkapcsoló gombot a MacBook Pro bekapcsolásához. A Beállítási asszisztens végigvezeti néhány egyszerű lépésen, amelyek elvégzése után a számítógép használatra kész. Segítségével csatlakozhat a Wi-Fi hálózathoz, és létrehozhatia a Mac gép felhasználói fiókiát. Akár a dokumentumait, e-mailieit. fényképeit, zenéit és filmieit is átviheti az új Mac rendszerre egy másik Mac gépről vagy PC számítógépről.

A Beállítási asszisztensbe Apple ID-iával jelentkezhet be. A rendszer automatikusan beállítia a fiókiát a Mac App Store és iTunes Store áruházakban, valamint olvan alkalmazásokban, mint az Üzenetek vagy a FaceTime, így ezek már a legelső megnyitásukkor használatra készek. Az iCloud szolgáltatás használatát is beállítia. amely a Mail, a Kontaktok, a Naptár és a Safari alkalmazásokat a legfrissebb adatokkal látja el. Ha nem rendelkezik Apple ID-val, létrehozhat egyet a Beállítási asszisztens alkalmazásban.

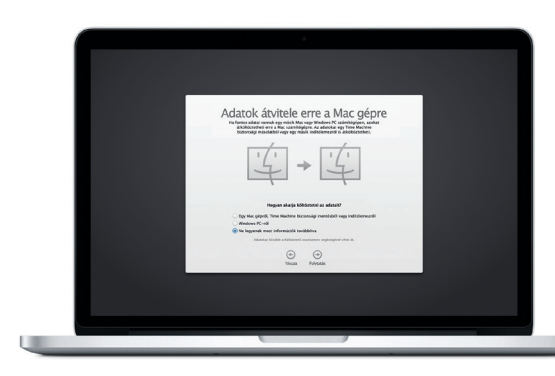

#### Ha többet szeretne megtudni arról, hogyan vihet át fájlokat új Mac gépére, keresse fel a support.apple.com/kb/HT4889 webhelvet.

## A Mac gép vezérlése Multi-Touch kézmozdulatokkal

Az trackpad végzett egyszerű kézmozdulatokkal sokféle műveletet elvégezhet MacBook Pro gépen. Az alábbiakban néhány népszerű kézmozdulatot mutatunk k

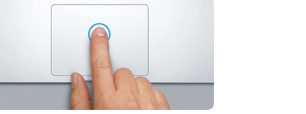

Kattintás Nyomia meg bárhol a trackpadot a kattintáshoz. Ha a Koppintás a kattintá engedélyezve van, akkor elég rákoppintania a felületre.

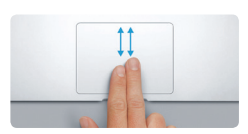

Kétujjas görgetés Tetszőleges irányba (fel, le, oldalra) görgetéshez húzza el két ujját a trackpadon.

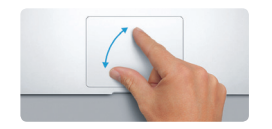

Nagyítás csippentéssel Sokkal pontosabban tud belenagyítan fénvképekbe és webhelyekbe, vagy kicsinyíteni azokat, ha a hüvelykujját és egy másik ujját összecsippenti vagy távolítja egymástól

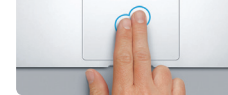

Másodlagos kattintás (kattintás a iobb gombbal) Kattintson két ujjal a helyi menük megnyitásához. Ha a Koppintás a kattintáshoz engedélyezve van, akkor

elég két ujjal rákoppintania a felületre.

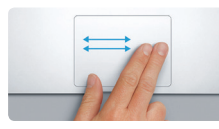

Navigálás legyintéssel Legvintsen két ujial, ha weboldalakon. dokumentumokban vagy egyéb helyen szeretne lapozni.

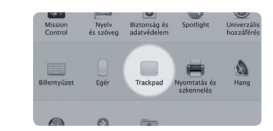

További információk Ha többet szeretne megtudni a kézmozdulatokró válassza a Rendszerbeállítások elemet az Apple menüből, és kattintson a Trackpad lehetőségre

#### lsmerkedés az Íróasztallal

A Mac Íróasztalán mindent megtalál, és minden munkát el tud raita végezni. A képernyő alján található Dock kényelmes megoldást biztosít a leggyakrabban használt alkalmazások megjelenítésére. Innen megnyithatja a Rendszerbeállításoka is, ahol személyre szabhatja az Íróasztalt és a Mac egyéb beállításait. Ha a Finder ikonra kattint, gyorsan kereshet a fáiliai és mappái között.

A fent található menüsor sok hasznos információt szolgáltat a Mac gépről. Ha szeretné ellenőrizni a vezeték nélküli internetkapcsolat állapotát, kattintson a Wi-Fi ikonra. A Mac automatikusan csatlakozik a beállításkor kiválasztott hálózatbo Használhatja a Spotlight keresőt is, ha valamit meg szeretne találni a Mac gépen.

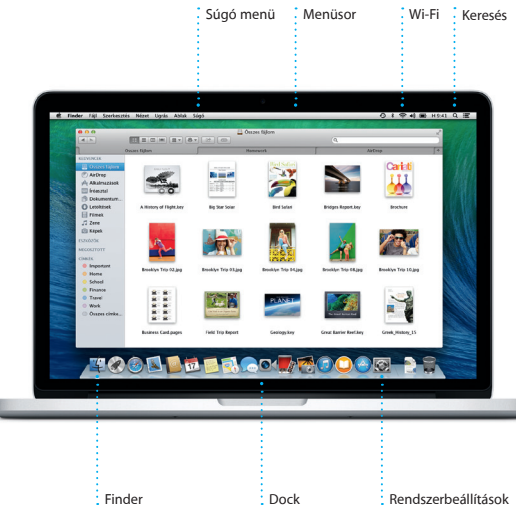

Az akkumulátorral kapcsolatos további információkért keresse fel a www.apple.com/hu/batteries címe

Multi-Touch érintőpad

Tápegység

Bekapcsológomb

Tápkábel

### Az eszközök közötti együttműködés biztosítása az iCloud használatával

Az iCloud lehetővé teszi, hogy a zenékhez, fényképekhez, naptárakhoz, kontaktokhoz, dokumentumokhoz és egyéb tartalmakhoz a Mac gépéről, az iPhone, iPad, iPod touch készülékéről vagy akár a PC számítógépéről is hozzáférjei A szolgáltatás ráadásul minden tartalmat automatikusan naprakészen tart. Ha megyásárol egy zenét az egyik eszközén, az azonnal elérhetővé válik a többin i Létrehozhat egy új Pages-dokumentumot Mac gépén, amit aztán iPad készüléké szerkeszthet, miközben éppen úton van. Ha készít egy fényképet iPhone készülékén, az automatikusan megjelenik a Mac iPhoto alkalmazásában. De az iCloud a Mac megkeresésében és védelmében is segít, ha valahol elhagyná azt. Ha ki szeretné választani azokat az iCloud-szolgáltatásokat, amelyeket engedélyezni kíván, válassza ki a Rendszerbeállítások elemet a Dockban, és kattintson az iCloud lehetőségre.

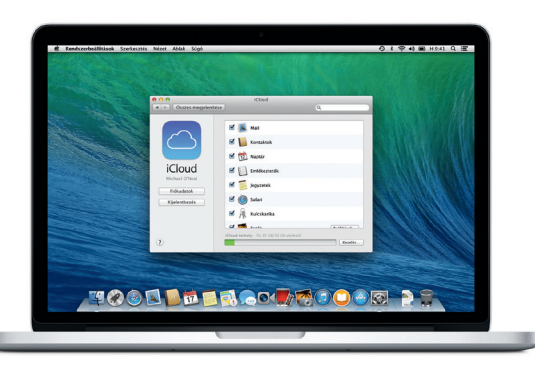

#### Gyorsan megkeresheti a kívánt alkalmazást

A Mac géphez mellékelt nagyszerű alkalmazásokkal a legtöbbet hozhatia ki a fényképekből, dokumentumokat hozhat létre, böngészhet a weben, kezelheti időbeosztását és sok mást is megtehet. A Launchpadben a Mac összes alkalmazását megtalálja. Az alkalmazások teljes képernyős megjelenítéséhez kattintson a Dockban lévő Launchpad ikonra. Az alkalmazásokat sokféleképpen elrendezheti mappákba csoportosíthatia, vagy akár törölheti is Mac gépéről. Amikor alkalmazás tölt le a Mac App Store áruházból, az automatikusan megjelenik a Launchpadben.

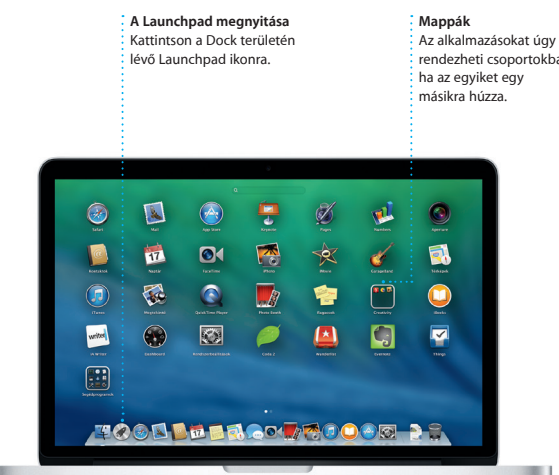

#### Fontos megjegyzés

A számítógép első használata előtt figyelmesen olyassa el a Fontos termékinformációs útmutató biztonsági információit.

### További információk

ro webhelven további információkat találhat A www.apple.com/ bemutatókat tekinthet meg, és még jobban megismerheti a MacBook Pro szolgáltatásait

## Súgó

A Súgóközpontban gyakran választ kaphat kérdéseire, valamint megtekintheti a használati utasításokat és a hibaelhárítási tudnivalókat. Kattintson a Finder ikonra. kattintson a Súgó elemre a menüsorban, és válassza a Súgóközpont lehetőséget. A Safari segítségével az interneten is kereset segítséget.

#### OS X segédprogramol

Ha problémái akadnak Mac gépével, az OS X segédprogramjai segítségével visszaállíthatja szoftvereit és adatait egy Time Machine biztonsági másolatból, vagy újratelepítheti az OS X rendszert és az Apple-alkalmazásokat. Ha a Mac gép problémát észlel, automatikusan megnyitja az OS X segédprogramokat. De manuálisan is megnyithatia ezeket, ha a Command és az R billentyűt lenyomya tartva újraindítja a számítógépet.

#### Támogatás

A MacBook Pro géphez 90 napos műszaki támogatás és egy évre szóló hardverjavítási garancia jár, amelyeket egy Apple-kereskedésnél vagy egy hivatalos Apple-szolgáltatónál vehet igénybe. A MacBook Pro géphez igénybe vehető műszaki támogatásért látogasson el a www.apple.com/support/macbookpr weboldalra. Vagy hívja a 06 80 983 435 számot. www.apple.com/support/countr

ି ଦ

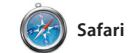

A Safari a Mac gépekhez legiobban illeszkedő böngésző. Ha elkezd beírni egy keresési kifejezést yagy egy webes címet az intelligens keresőmezőbe, az követ. A Safari együttműködik felismeri a kettő közötti különbséget, és a megfelelő helyre irányítja. Menthet olyan oldalakat az olvasási listára, amelyeket később szeretne átolvasni, és a megosztott

hivatkozások között megtalálja azoknak a közzétett weboldalait, akike a Twitteren és a LinkedIn rendszeréb iCloud szolgáltatással, és az ös eszközén naprakészen tartja a könyvielzőket, olvasási listákat az egyes webhelyek jelszavait

| Top Sites<br>Megtekintheti a<br>leggyakrabban<br>látogatott webhelyek<br>előnézetét.                                                                                                    | Megosztás<br>Könnyen elküldhet weboldalakat<br>másoknak, vagy megoszthatja<br>azokat valamelyik közösségi<br>hálózaton. | Oldalsáv<br>A könyvjelzők, az olvasási<br>lísta és a megosztott<br>hívatkozások az<br>oldalsávban jelennek meg. |
|----------------------------------------------------------------------------------------------------|----------------------------------------------------------------------------------------------------|----------------------------------------------------------------------------------------------------|
|                                                                                                    | inerarles/las-vegas-to-new-mexico-road-trip — Road trip from Las Vegas to New Mexico, Phot                              | • 1 of 13 (Condit Nast Traveller) G Owned                                                                       |
| ULI Groups the Magnetien Hinks                                                                                                    | si erch Q                                                                                                    | The Hot List<br>The world's most<br>exciting new hotels                                                         |
| In Erin Steed<br>The putting "werd" at the top of my resume,<br>And the middle And bottom <u>introductors</u>                                                                                                    | ecommended   Photos   Magazine   News   Advice                                                                          | Bookings                                                                                                    |
| <ul> <li>Anatal</li> <li>Anatal</li></ul> | Indel Te bet if deverying 'Trad lineares' Leaving Law Veget                                                             |                                                                                                    |

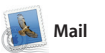

🛆 M 💽 Egyablakos e-mail

minden fiókját

Graham McBride
 92
 Graham McBride
 92
 Graham McBride
 Strenged
 I just wanted to let you know that the meeting we
 scheduled for Wednesday has been moved to...

Danielle Durr & Creative brief 4. all. The brief for next month's kickoff

to are the details for our bike ride ton rearthd wald switch it on this weak are

Photos of the girls

Karl Bohn Välasz: Concert tonight

Blair Lockhart &

Gibert Solano Gibert Solano Valasz: Recipe Those are difficult to mess up, so be OV Learn the solar to prove

A Mail alkalmazásban

megtekintheti, és egyetlen

 Image: A state of the state of the

Erin Steed Välasz: Guaternala Trip Photos Cinzett: Ryan Orr Miscratt: Ryan Orr

kattintással elérheti őket.

A Mail lehetővé teszi, hogy az e-mail fiókjait egyetlen, reklámmentes bejövő képező ingyenes iCloud.com e-ma mappában kezelie, még akkor is, ha éppen nem csatlakozik az internethez. először nyitia meg a Mail alkalmaz Az alkalmazás kompatibilis olyan népszerű e-mail szolgáltatásokkal, mint lépések megtételében a Gmail, a Yahoo! Mail és az AOL Mail.

Beszélgetésnézet

Megtekintheti eg

beszélgetési sz

összes e-mail

That's a great idea, Ryan. We can start looking at dates next week. It will be even more fun with all four of u

: üzenetét.

A Mail alkalmazást az iCloud részét fiókkal együtt is használhatia. Amiko a Beállítási asszisztens segít a kezde

Keresés

Gvorsan leszűkítheti a

keresési eredményeket

így pontosan azt találja

•• Q CARLES Photos Carlos Trip

2013. jūnius 10 7:24

1 moldition, 1.9 M8 Meeble + Gyora mizet re week. Wish you could've come along. Hope all is

meg, amit keresett.

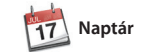

Zsúfolt időbeosztását a Naptár segítségével követheti nyomon Több naptárat is létrehozhat, egye otthonra, egy másikat a tanulási tevékenységekhez, egy harmadika a munkához. Az összes naptárát megtekintheti egyetlen ablakbar azt is megteheti, hogy csak egy-egy naptárat jelenít meg. Létrehozhat és

Esemény hozzáadása

Új esemény

létrehozásához

kattintson duplán

egy naptárban.

kiküldhet meghívókat, és láthatia, ki válaszolt rájuk. Ha helyadatokat ad egy eseményhez, akkor a Naptár mellékel egy térképet, kiszámolja az utazási időt, és még az időjárás-előrejelzést megjeleníti. Az iCloud segítségéve automatikusan frissítheti a naptárakat minden eszközén, vagy megoszthatja azokat más iCloud-felhasználókkal

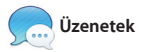

Ha beielentkezik Apple ID-jával, korlátlan számú szöveges üzenetet, fényképet, videót és egyéb tartalmat küldhet Mac, iPad, iPhone vagy iPod touch készülékkel rendelkező ismerőseinek. Az iMessage azt is

| Eseményvizsgáló         | Naptárnézet        |
|-------------------------|--------------------|
| A naptár megjeleníti az | Válassza ki a      |
| esemény helyét egy      | : kívánt nap, hét, |
| térképen, és kiszámolja | hónap vagy év      |
| az utazási időt.        | nézetet.           |
|                         |                    |
| Nap Hćt Hónap Év        | Q.                 |

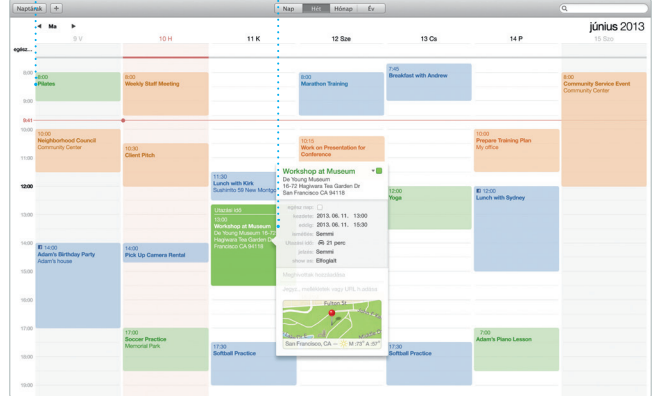

#### FaceTime Válasz folyamatba Kézbesítés A három pont az nyugtázása Közvetlenül a : Üzenetek Nyomon követheti, ismerőse éppen hogy az üzenete alkalmazásból mikor érkezik meg. indíthat videohívást. 0 k 🗢 🚸 📾 H 9:41 I Szerkesztés Megtekintés Partnerek Videó Formátum Ablak Súgó Natalia Maric Dinner rez is at 7. Bemember, they wanted flags Chance Graham 840 Looks great on you. Get it. Alex Hunter Will do, Thanks, Their collection grows. Alleh Kimber Califord Working from home toda Today Argentina, tomorrow the world. Chris DelViL... Scordal Doors at 7, show at 8. Karl Bohn

jelzi, hogy az választ ír.

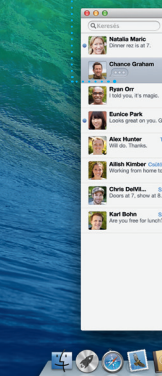

indított beszélgetést egy másik eszközön folytassa. Ha valakivel szemtől szemben szeretne beszélr akkor a videohívás\* indításához elé egyszer rákattintania az Üzenetek ablakának jobb felső sarkában található lehetővé teszi, hogy az egyik eszközén FaceTime ikonra.

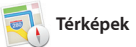

A Térképek alkalmazás segítségével Mac gépén új úticélokat fedezhet fel, a vonatkozó telefonszámokat és útbaigazítást is kaphat. Szabványos vagy műholdas képanyagok seaítségével tekinthet meg egyes úticélját, a Térképek apróléko földraizi helveket, vagy a Flyover nézet útmutatást biztosít. Ezt elküldhet valósághű 3D képeivel suhanhat át bizonyos városok fölött. Kikeresheti a helvi érdekes helvekre, például vezeti el a célig. éttermekre és szállodákra vonatkozó

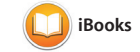

Az iBooks alkalmazás a könvvek letöltésének és olvasásának újszerű módját biztosítja. Részét képezi az iBooks Store áruház, ahonnan a legújabb sikerkönyveket és kedven klasszikusait egyaránt letöltheti. H meg szeretne nyitni egy könyvet.

sak kattintson rá. Lapozni legyin vagy kattintással tud. Könnyedé fűzhet megiegyzéseket és könyvielzőket a szöveghez, és ki emelhet egyes szakaszokat. Az iBook Store áruházban vásárolt könvveket Mac gépén és iOS-eszközein is elérhet iTunes

A Mac rendszerre készült iTunes alkalmazással egyszerűen élvezheti kedvenc zenéit, filmieit, tv-műsorait és számos egyéb tartalmat. Az iTunes a zene felfedezésének úiszerű módiát része az iTunes Store áruház, ahol új biztosítja

kedvenceket találhat, és egy kattint

Útvonaltervek A Térképek alkalmazás

részletes útbaigazítást bi amely a forgalomra vonatkozó adatokat is tartalmazza.

Küldés iPhone készülékre Az útvonalterveket elküldhe iPhone készülékére, amely

információkat, és a Térképek alkalmazá

fényképeket, sőt, a Yelp értékelései

iPhone készülékére, amelynek hang

navigációja lépésről lépésre haladva

megjeleníti. Mihelyt megtalálta az

A rendszer a könyvielzőket minden eszközére

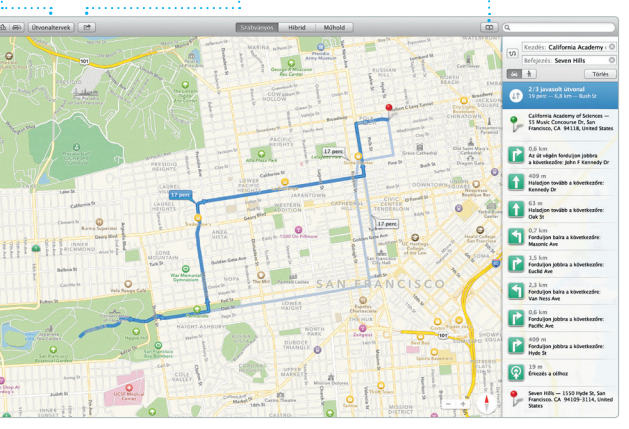

az út során.

: Könvvielzők hangos navigációt biztosít elküldi.

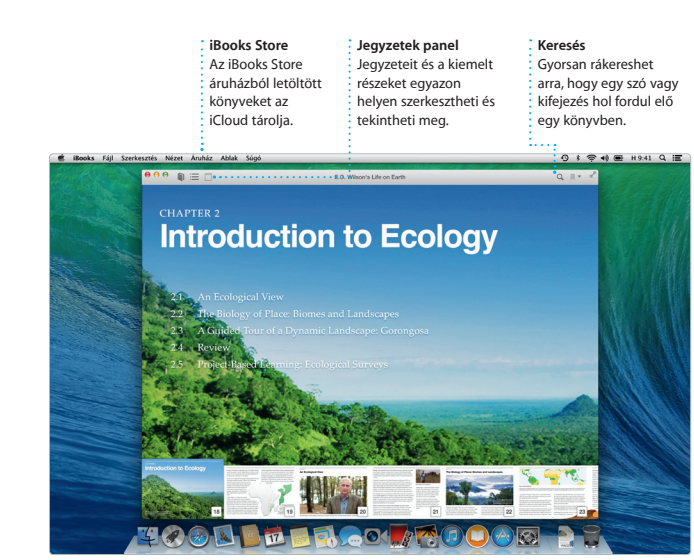

Saját könyvtár : Megtekintheti zenéit : filmjeit, tv-műsorait, : podcastjait és egyél tartalmait.

iTunes Radio Több száz állomás közül választhat, de újat is indítha a kedvenc előadója vagy

zenéje alapján.

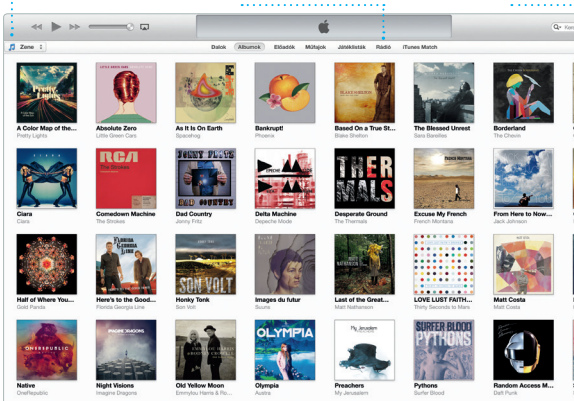

A hívónak és a fogadónak egyaránt FaceTime-kompatibilis eszközre van szüksége. Nem mindenhol érhető el

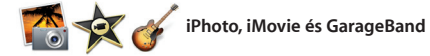

le is töltheti azokat. Az iTunes részét képezi ezen kívül az iTunes-rádió, ami

Az iPhoto, az iMovie és a GarageBand segítségével fényképeket, mozgóképeket, zenéket hozhat létre és oszthat meg másokkal. Az iPhoto alkalmazásban arcok, helyek és események alapján rendszerezheti a könyytárát, és látványos fotókönyyeket, hangszeren játszani, zenéket írni vagy képeslapokat és naptárakat állíthat

össze. Az iMovie lehetővé teszi. hogy házi videóit emlékezetes filmelőzetesekké szerkessze át A GarageBand pedig minden olv funkciót biztosít, amely szüksége ahhoz, hogy megtanuljon valamily dalokat felvenni

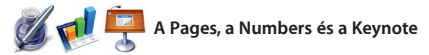

A Mac gépen látványos dokumentumokat, táblázatokat és prezentációkat hozhat létre. A gyönyörű sablonoknak remek kiindulási alapot jelentenek egyszerűen csak adja hozzá sajá szavait és fényképeit. Az új, környezetfüggő formázási panellel

bármit könnvedén testre szabhat. Aká Microsoft Office-fájlokat is megnyitha vagy szerkeszthet. Ráadásul a Mail vagy az Üzenetek alkalmazás segítségével gyorsan és könnye megoszthatja másokkal a munkájára mutató hivatkozást.

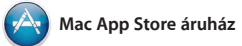

A Mac App Store áruház a legjobb hely a Mac-alkalmazások (játékok, közösségi és irodai alkalmazások és egyebek) kereséséhez és letöltéséhez. Az ú alkalmazások egyetlen lépésber telepíthetők, és rögtön megjelennek a Launchpadben, Minden olvan Mac gépre telepítheti az alkalmazásokat amelyet jogosult használni, és az

alkalmazásokat akár többször is letöltheti, A Mac App Store értesíti, ha u frissítés válik elérhetővé a használt OS X endszerhez és az alkalmazásokhoz, és alkalmazások automatikus frissítésére képes. A Mac App Store megnyitásához kattintson annak ikoniára a Dockban.

# iTunes Store

és egyéb tartalmak fedezhet fel és vásárolhat meg

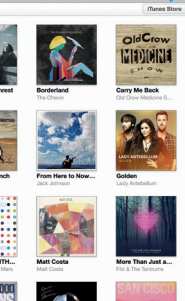

Úi zenéket, filmeke

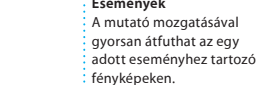

# szabott fotókönyveket,

Könnvedén létrehozhat és

Megosztás Közzéteheti kedvenceit acebookon, vagy megoszt őket az iCloud vagy az Üzenete képeslapokat és naptárakat. segítségével.

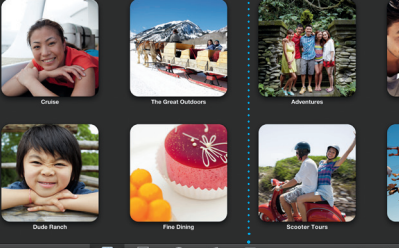

Grafikák és egyebek hozzáadása Képekkel, filmekkel, liagramokkal és egyéb médiaanyagokkal gazdagított dokumentumokat hozhat létre. munkájára mutató hivatkozást.

A Mail vagy az Üzenetek alkalmazás megoszthatja másokkal a

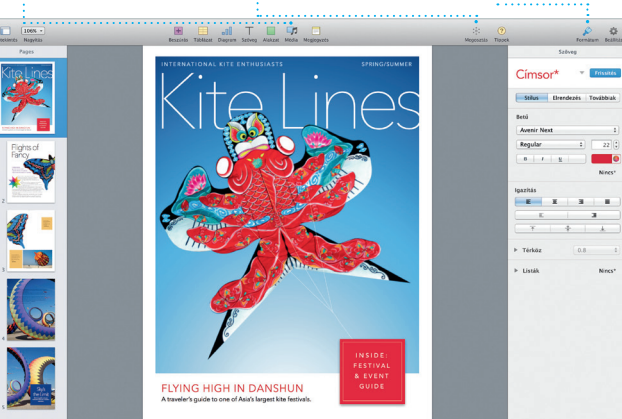

ormázási pane Eszközeit egyetlen kattintással elérheti a formázási panel intelligens felületén

Új alkalmazások felfedezése Több ezer alkalmazás között böngészhet, és a kiválasztotta közvetlenül a Launchpadbe töltheti le.

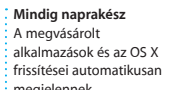

I I I I I

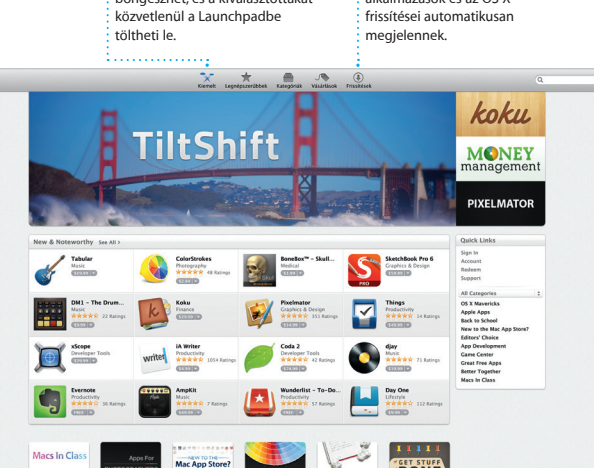

ore?